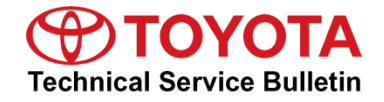

Service

Category Audio/Visual/Telematics

| Section N | lavigation/Multi Info Display | Market USA | Toyota Supports |
|-----------|-------------------------------|------------|-----------------|
|-----------|-------------------------------|------------|-----------------|

#### Applicability

| YEAR(S) | MODEL(S)                         | ADDITIONAL INFORMATION |
|---------|----------------------------------|------------------------|
| 2023    | Sequoia HV, Tundra, Tundra<br>HV |                        |

#### Introduction

A head unit software update is now available for 2023 model year Sequoia Hybrid, Tundra, and Tundra Hybrid vehicles equipped with Toyota Multimedia (version 1040 or earlier). This update provides improved performance and capability for the following:

- User profile.
- Over-the-air (OTA) notifications.
- Ability to search during a call.
- Bug fixes settings/configuration.
- Security enhancements.

## Introduction (continued)

Vehicle operators can perform this update directly by accepting the on-screen notification (see Figure 1), advising the software update is available, or by locating the software update from the Settings menu and initiating the available update (see Figure 2). The release notes text below will be displayed to the customer:

"This software update includes improvements for User Profile, OTA notifications, ability to search during a call, and bug fixes."

Figure 2.

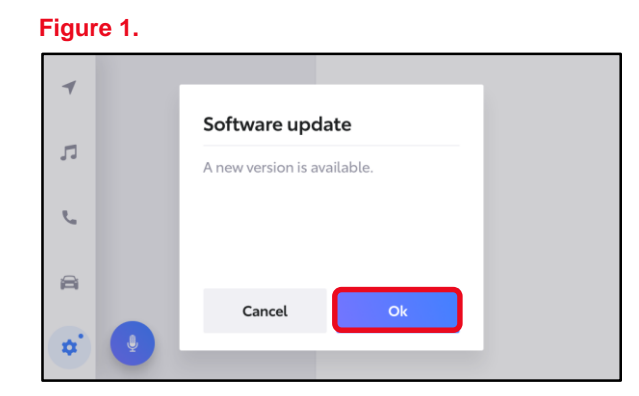

| -  | Settings         |   |               | × Terms o                      | of service |
|----|------------------|---|---------------|--------------------------------|------------|
|    | Vehicle          |   | Software upda | Turn ang te                    | of then on |
| 5  | Preferred dealer |   | Opdates a     | -                              |            |
| r. | Info & security  |   |               | Includes the                   | following  |
|    | Software update  |   | 1 Patani      | mpovenen                       | 5          |
| 8  | Apps             | > | Automatic     | *User Profile<br>*Over the sit | (013)      |
| *  | •                |   |               | Disagree                       | Accept     |

If it is necessary to perform the software update for a customer, follow the software update procedures in this bulletin.

This is a phased rollout, which means that as time progresses, more vehicles will receive the update notification and ability to update the head unit. This timing will vary by location and may not display for every vehicle in one location at the same day/time.

## Warranty Information

| OP CODE | DESCRIPTION                    |  | OFP | T1 | T2 |
|---------|--------------------------------|--|-----|----|----|
| N/A     | N/A Not Applicable to Warranty |  | -   | I  | -  |

## Software Update Information

The following conditions and performance improvements for Toyota Multimedia are addressed with this head unit software update:

- User profile.
- OTA notifications.
- Ability to search during a call.
- Bug fixes settings/configuration.
- Security enhancements.

## **Software Update Information**

| MODEL             | HEAD UNIT | CALIBRATION ID                           |
|-------------------|-----------|------------------------------------------|
| Sequoia HV        | Entry     | rb_update_2023_Sequoia_NE_HU_D_01050.zip |
|                   | Premium   | rb_update_2023_Sequoia_NP_HU_D_01050.zip |
| Tundra, Tundra HV | Entry     | rb_update_2023_Tundra_NE_HU_D_01050.zip  |
|                   | Premium   | rb_update_2023_Tundra_NP_HU_D_01050.zip  |

## MULTIMEDIA SOFTWARE FILE DOWNLOAD

The multimedia software update file may be downloaded directly from this Service Bulletin by clicking on the file name in the table above. Once downloaded, do NOT extract the files (unzip), the files need to be saved directly to a blank USB flash drive.

For USB flash drive requirements and download instructions, refer to *TIS* – *Diagnostics* – *Reprogramming* – *Reference Documents* – <u>*Multimedia Software Download Instructions*</u>.

## NOTE

- The USB method should ONLY be used when the Wi-Fi/Cellular method of updating is unsuccessful.
- Multiple files can NOT be on the same USB flash drive, if there are two files on the drive beginning with "rb\_update" the software installation will not begin.

## **Software Update Procedures**

| • | Wi-Fi Connection Procedure                | . 4 |
|---|-------------------------------------------|-----|
| • | OTA Update Procedure (Wi-Fi and Cellular) | . 5 |
| • | USB Update Procedure                      | 10  |

#### HINT

Future OTA updates may use the Wi-Fi delivery method for the update data.

## Page 4 of 13

## Head Unit Software Update (Panasonic)

### Software Update Procedures

#### **Wi-Fi Connection Procedure**

- 1. Turn ON the ignition.
- 2. Select the gear icon in the lower left corner of the radio screen.

#### Figure 3.

| 1  | < Settings • Wi-Fi | 🐮 🛜 💵 🕴 4:12       |
|----|--------------------|--------------------|
|    | Hotspot            | Wi-Fi settings     |
| 5  | Wi-Fi              | Wi-Fi              |
| e. |                    | Available networks |
| a  |                    |                    |
| \$ | •                  |                    |

## 3. Select Data & Wi-Fi.

#### Figure 4.

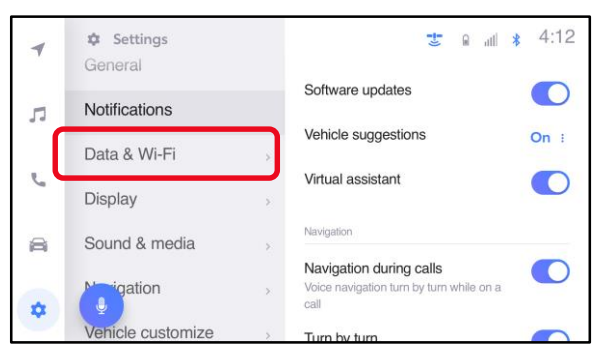

## 4. Select Wi-Fi and turn the Wi-Fi toggle to ON.

#### HINT

- This step is used to connect the vehicle to an EXTERNAL Wi-Fi source.
- Wi-Fi connection is NOT required for updates that are delivered through DCM data.

#### Figure 5.

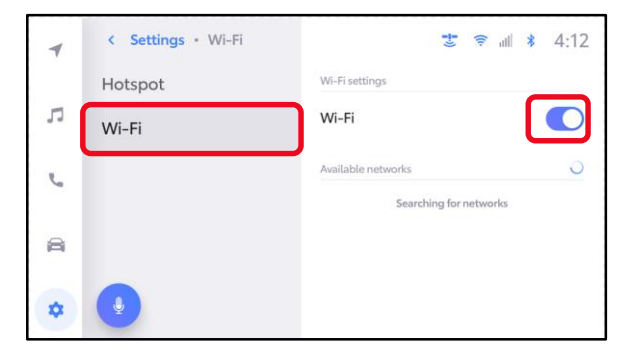

## Software Update Procedures (continued)

## Wi-Fi Connection Procedure (continued)

5. Select the Wi-Fi network desired to connect.

#### NOTE

It is NOT possible to connect to a Wi-Fi source that requires a username and password to be entered in a browser.

#### Figure 6.

| 4   | < Settings • Data & Wi-Fi |                    | * 4:12 |
|-----|---------------------------|--------------------|--------|
|     | Hotspot                   | Wi-Fi settings     |        |
| 53  | Wi-Fi                     | Wi-Fi              |        |
| 5   | Telematics                | Available networks | G      |
| 225 |                           | « {Network SSID}   | ÷ 0    |
|     |                           | (Network SSID)     | Ψ.0    |
| \$  |                           | {Network SSID}     | φ.0    |
|     |                           | {Network SSID}     | * 0    |

6. Follow the on-screen instructions. A message will appear confirming that the vehicle is successfully connected to the network.

## Figure 7.

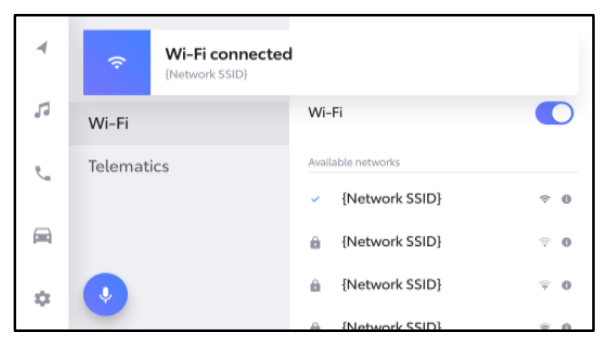

## OTA Update Procedure (Wi-Fi and Cellular)

1. Select the gear icon, scroll down, and select Software update.

## Figure 8.

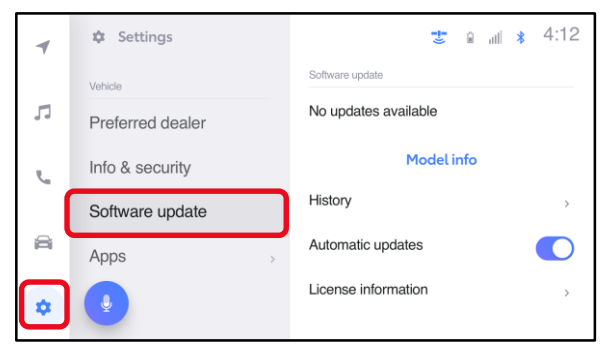

## Software Update Procedures (continued)

## OTA Update Procedure (Wi-Fi and Cellular) (continued)

- 2. Are software updates available?
  - YES Continue to step 3 to update the vehicle.
  - NO This bulletin does NOT apply, continue diagnosis using the applicable Repair Manual.

#### Figure 9.

| -  | Settings         | 😍 🔒 💵 🕴 4:12          |
|----|------------------|-----------------------|
|    | Vehicle          | Software update       |
| 5  | Preferred dealer | No updates available  |
| e. | Info & security  | Model info            |
|    | Software update  | History               |
| a  | Apps >           | Automatic updates     |
| *  | ٢                | License information > |

- 3. Is the software up to date? (Refer to Table 1 below.)
  - YES This bulletin does NOT apply, continue diagnosis using the applicable Repair Manual.
  - NO Continue to step 4.
- 4. Is the software version in the vehicle the previous versions listed in Table 1?
  - YES Continue to step 5.
  - NO The version is five or more versions old. Go to the <u>USB</u> <u>Update Procedure</u> subsection.

## Figure 10.

| Mo        | odel info            |
|-----------|----------------------|
|           |                      |
| Model ID  | {12345-67890}        |
| Parts no. | {01234-56789}        |
| SAM ID    | {abcdef-ghijklmn}    |
| SCOMO ID  | {21TT1JPD0001HU0001} |
| Version   | {0000}               |

5. Verify that the software is up to date on the Software Update screen.

#### **Table 1. Software Version Information**

| ТҮРЕ       | PREVIOUS VERSION | CURRENT VERSION |
|------------|------------------|-----------------|
| HU Version | 1040             | 1050            |

## Software Update Procedures (continued)

## OTA Update Procedure (Wi-Fi and Cellular) (continued)

6. Select Update Software.

#### Figure 11.

| -                | 🌣 Settings       | 😍 e 💵 🗴 4:12              |
|------------------|------------------|---------------------------|
|                  | Vehicle          | Software update           |
| 5                | Preferred dealer | Updates available View :  |
| e                | Info & security  | Model info                |
|                  | Software update  | Update Software           |
|                  | Apps             | Output info to USB memory |
| *                |                  | History                   |
| $\mathbf{\cdot}$ |                  | Automatic updates         |

7. Select Accept on the Terms of service screen.

#### Figure 12.

| -  | Settings                    | X Terms of service         |
|----|-----------------------------|----------------------------|
| Ŗ  | Vehicle<br>Preferred dealer | (Terms of service content) |
| e. | Info & security             |                            |
|    | Software update             | History                    |
|    | Apps >                      | Automatic                  |
| *  | J                           | Disagree Accept            |

8. Wait for the update to download.

#### Figure 13.

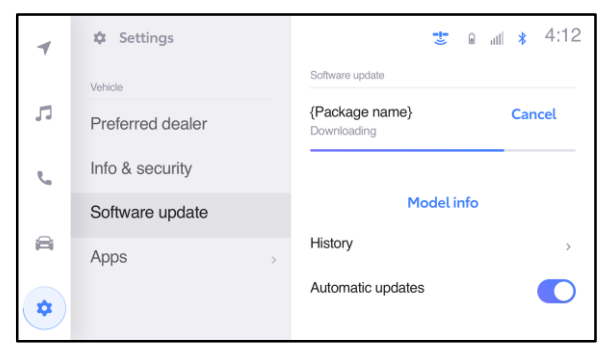

## Software Update Procedures (continued)

## OTA Update Procedure (Wi-Fi and Cellular) (continued)

9. Select Accept on the Notice pop-up message if it appears.

#### Figure 14.

| Setting   | ]5 <b>"!</b> "                                                         |                                                                            | \$ 4:12                                                                                                    |
|-----------|------------------------------------------------------------------------|----------------------------------------------------------------------------|----------------------------------------------------------------------------------------------------|
| Vehicle   | Notice                                                                 |                                                                            | View :                                                                                                    |
| Preferred | During software installation, some                                     | nfo                                                                        |                                                                                                    |
| Info & se | Tunctions will not be available                                        |                                                                            |                                                                                                    |
| Software  | Details                                                                | (criare                                                                    | \$                                                                                                    |
| Apps      | Install later Accept                                                   | ו                                                                          |                                                                                                    |
| •         |                                                                        |                                                                            |                                                                                                    |
|           | Contractions of the setting Vehicle Preferred Info & set Software Apps | Settings  Vehicle  Preferrer Info & se Software  Apps Install later Accept | Settings     Image: Settings     Image: |

10. Wait for the update to download. Once the head unit begins installation, the update will take 10 minutes or less.

## NOTE

- Do NOT turn OFF the engine or ACC BEFORE the software is ready for updating.
- Selecting Cancel will cancel the installation of the specific component, but it can be installed manually later.
- If a major update is being installed the message "{Software update in progress}" will be displayed.

## NOTE

- Do NOT turn OFF the engine or ACC BEFORE the software has updated successfully.
- Selecting Cancel will cancel the installation of the specific component, but it can be installed manually later.

#### Figure 15.

| *  | Settings         | in 🔒 🐮            | <b>*</b> 4:12 |
|----|------------------|-------------------|---------------|
| _  | Vehicle          |                   |               |
| 5  | Preferred dealer | Software update   |               |
| r. | Info & security  | AMP<br>Installing | Cancel        |
|    | Software update  | Bear display      | Cancol        |
| a  | Apps             | Installing        | Cancer        |
| •  | •                | MET               | Cancel        |

#### Figure 16.

| ( )                                             |  |
|-------------------------------------------------|--|
| {Software update in progress}                   |  |
| {Please wait until software update is complete} |  |
| Cancel                                          |  |

## Software Update Procedures (continued)

## OTA Update Procedure (Wi-Fi and Cellular) (continued)

12. The software installation is complete when either a "Software installation complete" banner (Figure 17) or the "Software update complete" screen (Figure 18) is displayed.

#### NOTE

If the vehicle has installed a major update, and the "Software update complete" screen is displayed, then an IG-OFF/ON will need to be performed prior to attempting to operate any of the infotainment functions.

#### Figure 17.

| 4  | S U | oftware installation complete<br>pdates will be ready after restarting your vehicle | Details |
|----|-----|-------------------------------------------------------------------------------------|---------|
| 5  |     |                                                                                     |         |
| r. |     | Any screen                                                                          |         |
| 8  |     |                                                                                     |         |
| \$ | •   |                                                                                     |         |

#### Figure 18.

| Software update complete                          |
|---------------------------------------------------|
| Updates will be available at the next ignition on |
|                                                   |
|                                                   |
|                                                   |

13. If a restart is necessary, select Yes to restart the head unit.

#### NOTE

If No is selected or the vehicle is switched to IG-OFF, the installation will occur at the next IG-ON.

#### Figure 19.

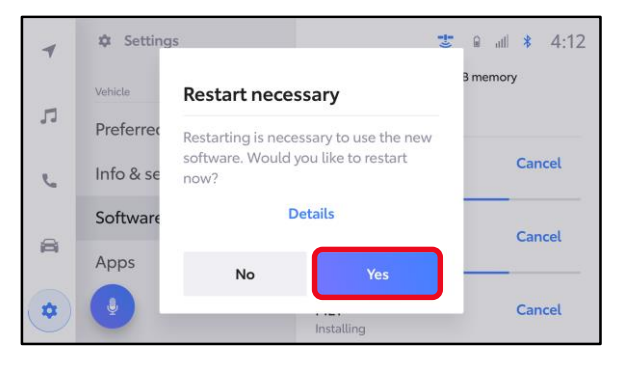

## Software Update Procedures (continued)

## OTA Update Procedure (Wi-Fi and Cellular) (continued)

14. If after IG-OFF/ON a "Software could not be updated" banner appears, continue to the USB Update Procedure subsection.

#### Figure 20.

| 4  | Software could not be updated     Please contact your dealer |
|----|--------------------------------------------------------------|
| 5  |                                                              |
| r. | Any screen                                                   |
| 8  |                                                              |
| *  | •                                                            |

#### **USB Update Procedure**

1. Download the software from the Software Update Information section onto an empty USB flash drive.

## NOTE

- The USB method should ONLY be used when the Wi-Fi/DCM method of updating is unsuccessful. Even for USB update, confirm one of the following signals is present for the head unit:
  - Data Communications Module (DCM) (this function is NOT available in some countries or areas.)
  - Wi-Fi.
- Multiple files CANNOT be on the same USB flash drive. If there are two files on the drive beginning with "rb\_update" the software installation will NOT begin.
- This process MUST be used for each applicable update file in this bulletin.
- 2. Select the gear icon and scroll down to Software update.

#### Figure 21.

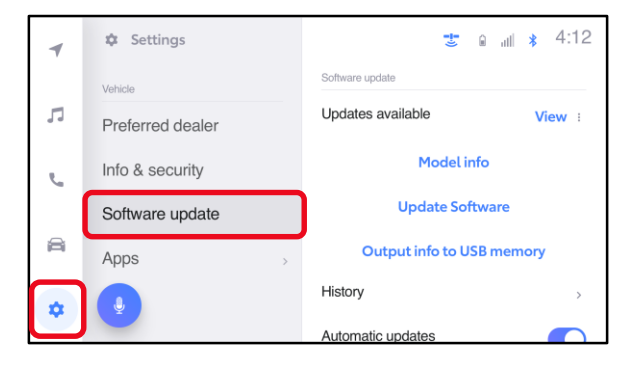

## Software Update Procedures (continued)

#### **USB Update Procedure (continued)**

3. Insert the prepared USB flash drive into the vehicle's data USB port.

## NOTE

If there are no media files on the USB flash drive, there may be a "Device no response" banner. This is normal.

#### Figure 22.

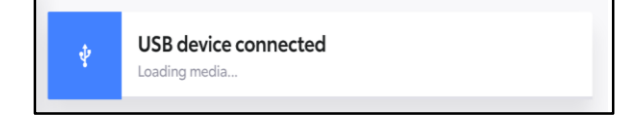

#### 4. Select Update Software.

#### NOTE

The "Update Software" button may not be available immediately after inserting the USB flash drive. The head unit is unzipping the software update file, and it may take up to 10 minutes for this button to become available to press.

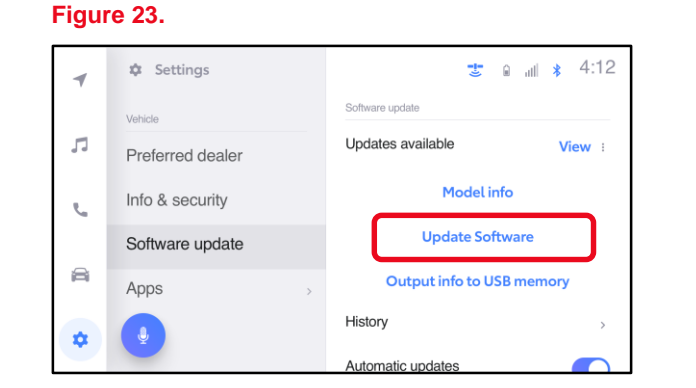

5. Select Accept on the Terms of service screen.

## Figure 24.

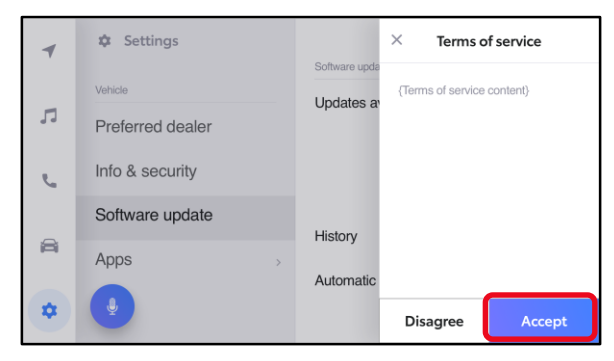

### Software Update Procedures (continued)

#### **USB Update Procedure (continued)**

6. Wait for the update to download. Once the head unit begins installation, the update will take about 15 minutes per update file.

#### NOTE

- Do NOT turn OFF the engine or ACC BEFORE the software is ready for updating.
- Do NOT remove the USB flash drive until instructed in step 7.
- Selecting Cancel will cancel the installation of the specific component, but it can be installed manually later.
- A. When the update is complete, "Install Complete" will show on the head unit, as shown in Figure 26.
- B. The "Software update" pop-up message may also appear, as shown in Figure 27.

## NOTE

If you are prompted to upload a report as shown in Figure 28, insert a blank USB to remove the .JSON files. These files are NOT needed at this stage of the process.

#### Figure 25.

| $\triangleleft$ | 영 Settings      | ≜dio<br>♣ \$:                  |
|-----------------|-----------------|--------------------------------|
|                 | Vehicle         | △ Do not disconnect USB memory |
| 53              | Dealer info     | Software update                |
| C               | Info & Security | Head Unit Ver 4034 Cancel      |
|                 | Software update | Installing                     |
| A               | Apps            | Model info                     |
| (B)             | Q               | History                        |

#### Figure 26.

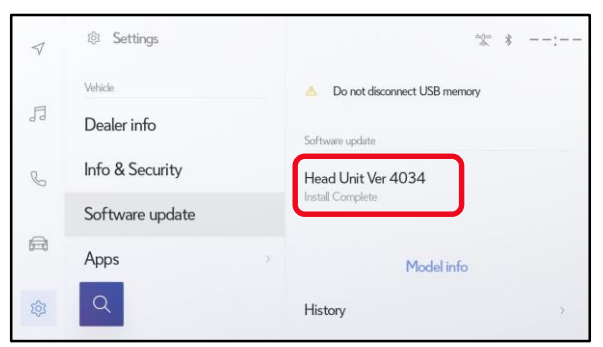

#### Figure 27.

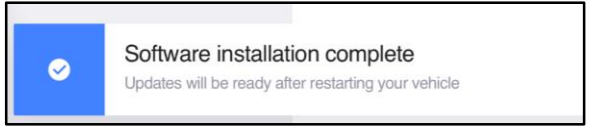

#### Figure 28.

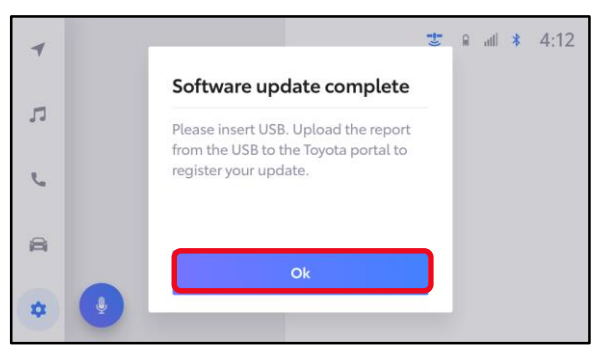

## Software Update Procedures (continued)

## **USB Update Procedure (continued)**

- 7. Perform an ignition cycle. After the system has successfully booted up remove the USB flash drive.
- 8. Wait two minutes.
- 9. Perform steps 1 7 again if performing an additional update.
- Perform steps 1 3 of <u>OTA Update Procedure (Wi-Fi and Cellular)</u> to verify the software version matches the table below.

**Table 2. Software Version Information** 

| ТҮРЕ       | CURRENT VERSION |
|------------|-----------------|
| HU Version | 1050            |